# Flexy Presentityn iOS-sovelluksen käyttöohje

Datatal on kehittänyt älypuhelimellesi sovelluksen, jolla voit asettaa soitonsiirtoja ja kuunnella ääniviestejä helposti. Voit ladata sovelluksen etsimällä hakusanalla Presentity Applen Appstorekaupasta. Sovelluksen nimi on Presentity, ja kehittäjän nimi on Datatal AB.

# 1.0 iPhone

## 1.1 Asetukset

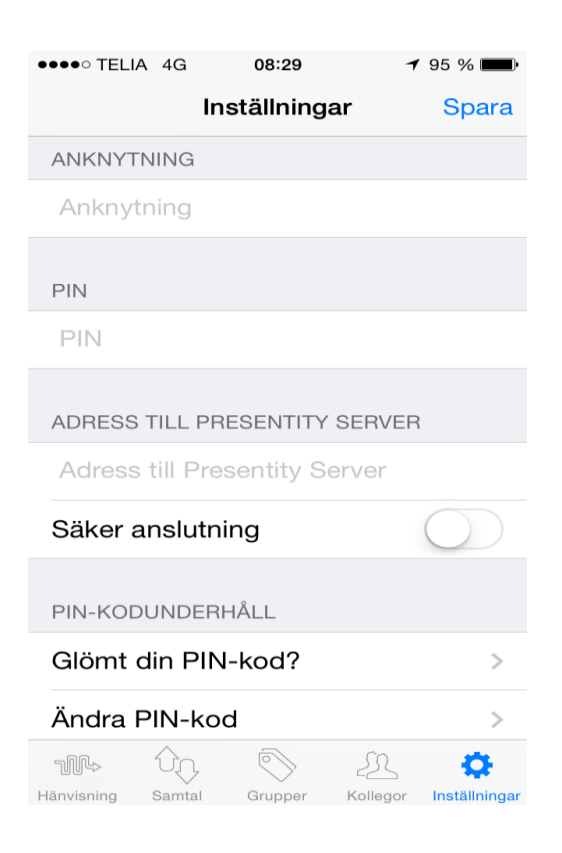

#### Alanumero: Alanumerosi puhelinverkossa

PIN-koodisi Presentity-ohjelmaan

Osoite: Presentity-palvelimena toimivan tietokoneen nimi tai IP-osoite

Suojattu yhteys: Edellyttää, että palvelin on valmis tähän

#### 1.2 Soitonsiirrot

Soitonsiirto-välilehdellä voit luoda ja ottaa käyttöön soitonsiirtoja ja luoda pikanäppäimiä, joilla voit asettaa soitonsiirron lounaan tai palaverin ajaksi helpommin.

| ●●●○○ TELIA                       | 4G        | 09:11             |           | 7 96 % 🔳      |
|-----------------------------------|-----------|-------------------|-----------|---------------|
| Tillfälligt ute, återkommer 09:26 |           |                   |           |               |
|                                   | Snabbknap | par Hä            | invisning | +             |
| Öppna                             |           |                   |           |               |
| SNABBKNAPPAR                      |           |                   |           |               |
| Lunch                             |           |                   |           |               |
| Möte 1tim                         |           |                   |           |               |
| Tillf ute                         |           |                   |           |               |
| FRÅNVAROORSAK                     |           |                   |           |               |
| (ingen orsak)                     |           |                   |           |               |
| Föräldraledig                     |           |                   |           |               |
| GFD - Öppen                       |           |                   |           |               |
| Gått för dagen                    |           |                   |           |               |
|                                   |           |                   |           |               |
| <b>₩</b>                          | ŶŶ        | $\langle \rangle$ | 22        | ĘĢž           |
| Hanvisning                        | Samtal    | Grupper           | Kollegor  | Installningar |

Ylimpänä näkyy käytössä oleva soitonsiirto

**Plusmerkki:** Lisää uusia pikanäppäimiä. Voit poistaa tai muuttaa pikanäppäintä pyyhkäisemällä vasemmalle

Avaa: Poistaa käytössä olevan soitonsiirron

**Pikanäppäimet:** Voit aktivoida soitonsiirron painamalla pikanäppäintä.

**Poissaolon syy:** Soitonsiirtokoodit, jotka eivät ole pikanäppäimiä, voit ilmoittaa ajan tai päivämärän painamalla.

|                                                         | ••••• TELIA 4G 08:31 7 95 % 🗪                    |  |  |  |
|---------------------------------------------------------|--------------------------------------------------|--|--|--|
|                                                         | Tillfälligt ute, återkommer 08:55                |  |  |  |
|                                                         | Snabbknappar Hänvisning                          |  |  |  |
| Käytässä alavat saitansiirrat. Aktiivinen saitantsiirta | AKTUELLA HÄNVISNINGAR                            |  |  |  |
| Kaytossa olevat soltonsin rot. Aktiivinen soltonisin to | Tillfälligt ute  © 0:23 Slutar Idag 08:55        |  |  |  |
| Tulevat soitonsiirrot: Voit poistaa tai muuttaa         | FRAMTIDA HÄNVISNINGAR                            |  |  |  |
| soitonsiirtoa pyyhkäisemällä vasemmalle                 | Lunch                                            |  |  |  |
|                                                         | Idag 11:59 till 13:00                            |  |  |  |
|                                                         | Gått för dagen                                   |  |  |  |
|                                                         | Idag 17:00 till Imorgon 08:00                    |  |  |  |
|                                                         | Lunch                                            |  |  |  |
|                                                         | Imorgon 11:59 till 13:00                         |  |  |  |
|                                                         | Gått för dagen                                   |  |  |  |
| 1.3 Puhelu                                              | <b>M</b> + th, S 2 \$                            |  |  |  |
| Tässä näet vastaamattomat, vastatut ja lähtevät puhelut | Hänvisning Samtal Grupper Kollegor Inställningar |  |  |  |

sekä vastaajaasi ohjatut puhelut. Lisäksi näkymässä näytetään ääniviestit.

| ●0000 TI  | ELIA 4G                                         | 08:38                               |                                 | 🕈 90 % 🔳                    |
|-----------|-------------------------------------------------|-------------------------------------|---------------------------------|-----------------------------|
| Ç         | Alla                                            | Missade                             | Röstm.                          | ) 🔟                         |
|           | 0101105635<br>Inkommande sar                    | mtal 12 min c                       | och 20 sek                      | <b>5</b> ∕ر<br>Måndag 11:05 |
|           | <b>0104400522</b><br>Inkommande sar             | mtal 1 min oc                       | ch 12 sek                       | <b>ت</b><br>Måndag 10:44    |
| P         | Anne-Mari Go<br>Upptagen med s                  | <b>eitz</b> (Anknytn<br>samtal      | ing)                            | Fredag 15:01                |
|           | Magnus Bäcl<br>Inkommande sar                   | <b>(Ström</b> (Ank<br>mtal 10 min c | k <b>nytning)</b><br>och 29 sek | Fredag 14:51                |
| P         | Anne-Mari Go<br>Missat samtal                   | eitz (Anknytn                       | ing)                            | Fredag 11:14                |
|           | <b>0704333808</b><br>Gått för dagen             |                                     |                                 | Torsdag 18:06               |
| 10        | <b>Patrik Merk</b> ( <i>i</i><br>Röstmeddelande | <b>Anknytning)</b><br>e, 35 sek     |                                 | OO<br>Torsdag 11:50         |
|           | Patrik Merk (/<br>Inkommande sar                | Anknytning)<br>mtal 49 sek          |                                 | Torsdag 11:49               |
| Hänvisnin | ng Samtal                                       | Grupper                             | Kollegor                        | کېک<br>Inställningar        |

Voit suodattaa näkyviin vastaamattomat puhelut tai ääniviestit tai tarkastella kaikkia puheluita.

 $\leftarrow$  Saapuva puhelu meneillään olevan puhelun aikana

← Saapuva puhelu

- ← Vastaamaton puhelu
- ← Saapuva puhelu soitonsiirron ollessa käytössä
- ← Jätetty ääniviesti

Tällä painikkeella voit poistaa luettelosta kaikki puhelutiedot

Voit soittaa sovelluksesta muulle kuin kollegalle painamalla vasemmassa yläkulmassa näkyvää

luurikuvaketta

Näkyviin tulee seuraava kuva:

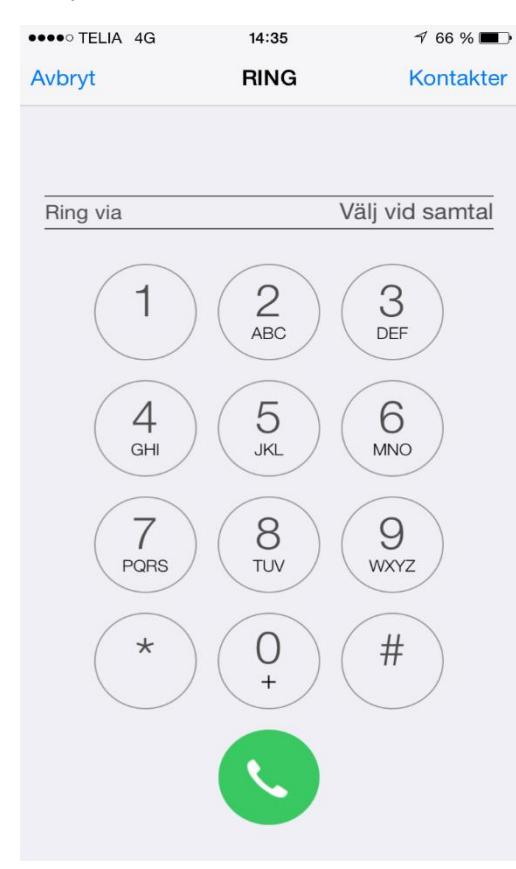

**Soiton reititys:** Tässä voit valita, haluatko soittaa yrityksen kautta (lankapuhelinnumerosi näytetään vastaanottajalle, vaatii oikeudet) vai matkapuhelimen kautta (matkapuhelinnumerosi näytetään vastaanottajalle). Voit myös valita asetuksen "Valitse soitettaessa" voidaksesi valita reitityksen ennen soitettavaa puhelua.

Näppäile puhelinnumero ja kosketa luurikuvaketta tai siirry yhteystietoluetteloon painamalla oikeassa yläkulmassa olevaa tekstiä Yhteystiedot ja valitse henkilö, jolle haluat soittaa.

### 1.4 Ryhmät

Mobile Twinning disabled

Välilehti on käytettävissä, jos Flexy Presentity tukee tätä yrityksen puhelinvaihteessa. Tässä voit kirjautua ryhmiin ja pois niistä sekä tietyissä tapauksissa muuttaa ruutuja tai profiileja vaihteessa suoraan matkapuhelimellasi.

| ALLA GRUPPER            |            |                                                              |  |
|-------------------------|------------|--------------------------------------------------------------|--|
| Logga in                | Logga ut   | Kiriaudu sisään ja ulos kaikista ryhmistä joihin alanumerosi |  |
| kuuluu                  |            | Trijuddi sisuul ju ulos kulkistu Lymnistu, jomni uluhumetosi |  |
| GRUPPER DU ÄR MEDLEM I  |            |                                                              |  |
| Huvud 3053              | $\bigcirc$ |                                                              |  |
| Återanrop 3054          | $\bigcirc$ | Vision du sisään mihmään toi ulos siitä                      |  |
|                         |            | Kirjaudu sisaan rynmaan tai uios siitä                       |  |
|                         |            |                                                              |  |
|                         |            |                                                              |  |
| SAMTALSRUTTER           |            |                                                              |  |
| Mobile Twinning enabled | ~          |                                                              |  |

Tässä voit valita, hälyttävätkö sekä matka- että lankapuhelimesi vai ainoastaan lankapuhelin.

#### 1.5 Kollegat

Kollegat-välilehdellä näet kollegasi, jotka olet valinnut suosikeiksi, jotta näet heidän puhelintilansa nopeasti. Voit valita suosikkisi sovelluksessa tai Presentity Webissa. Napauttamalla suurennuslasikuvaketta voit etsiä kollegojasi ja sen jälkeen soittaa heille, tarkastella heidän tietojaan tai lisätä heidät suosikeiksesi.

Suosikkiesi värit tarkoittavat heidän soitonsiirtotilaansa: vihreä tarkoittaa tavoitettavissa olevaa ja punainen soitonsiirtoa. Oikeassa reunassa näkyvä luuri tarkoittaa, että puhelin on varattu.

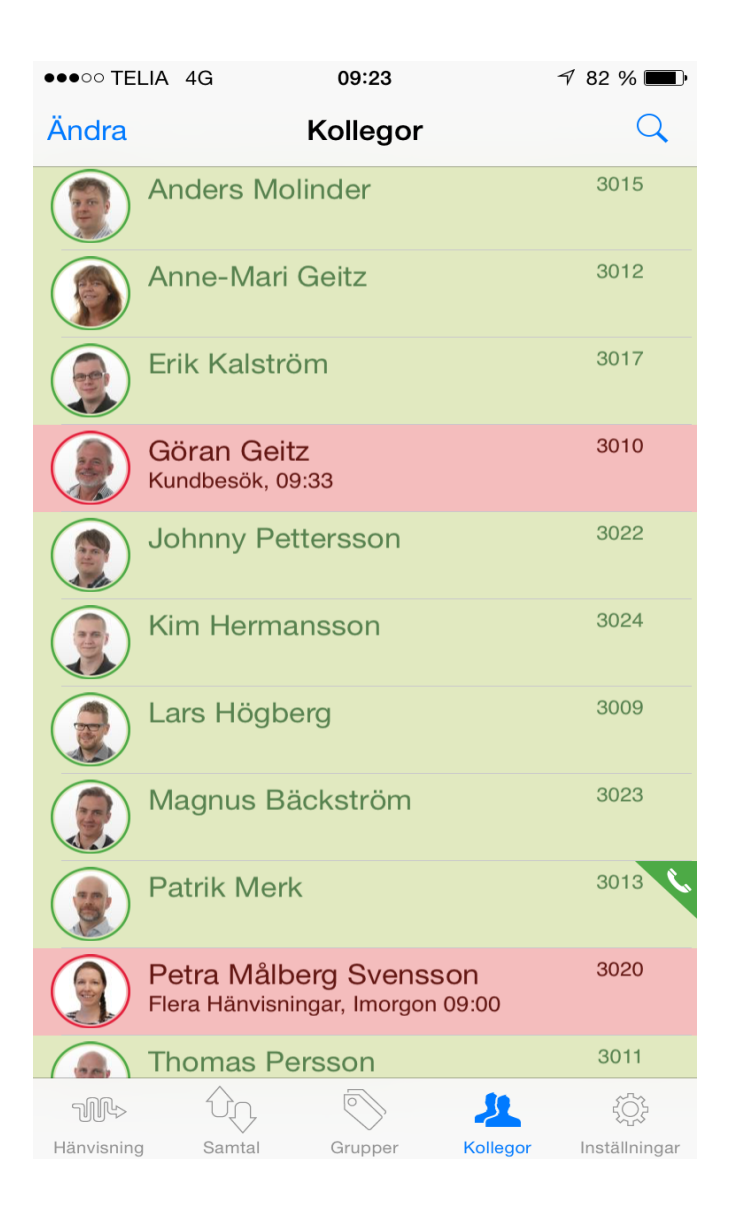

Pyyhkäisemällä kollegan kohdalla sormella vasemmalle saat esiin seuraavan vaihtoehdon:

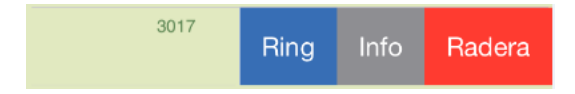

Valitse, haluatko soittaa kollegalle, saada lisätietoa hänestä yksityiskohtaisemmassa näkymässä vai poistaa hänet suosikeista.

Napauttamalla kollegaa saat esiin enemmän tietoja:

| ●●○○○ TELIA 4G                                 | 09:58                            | 7 43 % 🔳              |  |  |
|------------------------------------------------|----------------------------------|-----------------------|--|--|
| Kollegor                                       | Info                             |                       |  |  |
|                                                | Petra Målberg Svensson<br>3020 * |                       |  |  |
| Öppen<br>Nästa, Lunch 12:00                    |                                  |                       |  |  |
| E-Post                                         | petra@datatal                    | .se                   |  |  |
| Alt. tele                                      | 3020                             |                       |  |  |
| Ort                                            | Bollebygd                        |                       |  |  |
| PSTN                                           | 0498-253020                      |                       |  |  |
| Titel                                          | Utbildare                        |                       |  |  |
| FRAMTIDA HÄNV                                  | ISNINGAR                         | +                     |  |  |
| Lunch<br>Idag 12:00 till 13:00                 |                                  |                       |  |  |
| Gått för dagen<br>Idag 16:00 till måndag 10:00 |                                  |                       |  |  |
| Lunch                                          |                                  |                       |  |  |
| n û                                            | $\rightarrow$ $\bigcirc$         | <b><u>2</u></b>       |  |  |
| Hänvisning Sam                                 | tal Grupper K                    | ollegor Inställningar |  |  |

Voit soittaa kollegalle napauttamalla ylintä kenttää. Voit myös esimerkiksi soittaa matkapuhelinnumeroon napauttamalla sitä (jos on).

Kaikki tekstikentät, kuten paikkakunta, nimike ja osasto, ovat etsittävissä. Voit etsiä tekstikentän tiedon perusteella automaattisesti napauttamalla sitä.

Näkymän alalaidassa voit joko lisätä henkilön suosikiksi tai poistaa suosikeiksi.

#### 1.6 Puhelun yhdistäminen

Avaa Presentity-sovellus puhelun aikana ja siirry Puhelu-välilehdelle.

Seuraava näkymä avautuu:

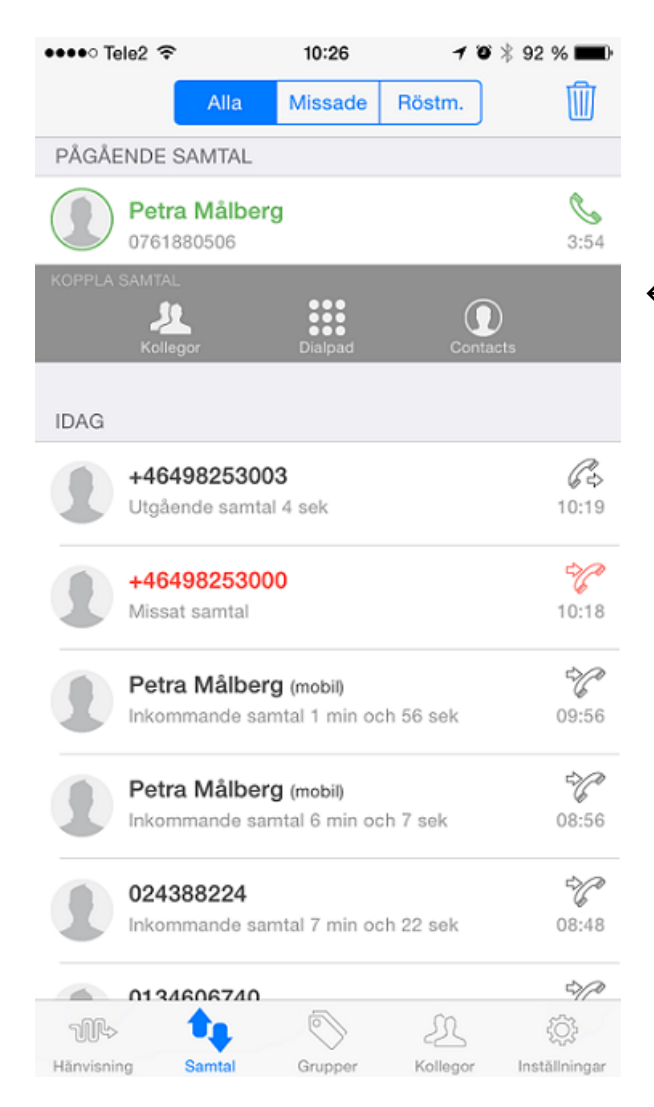

← Valitse, miten haluat yhdistää puhelun

Valitse, miten haluat yhdistää puhelun; Kollegat-välilehden, numerolevyn vai yhteystietoluettelon avulla.

Kun olet valinnut kollegan tai yhteystiedon, puhelu yhdistetään automaattisesti. Jos näppäilet puhelinnumeron numerolevyllä, sinun on puhelun yhdistämiseksi painettava vielä sinistä nuolta, joka ilmestyy ruudun alaosaan.